## 1.NVR

To update the NVR, please follow the below instructions:

- Insert the pen drive into NVR
- Once inserted, it will pop-up a screen with upgrade option
- Click on to the browse option and select the correct NVR bin file from the pen drive
- After selecting the correct file, please click on upgrade button.
- After upgrade system will reboot automatically.

## 2. Thermal Camera

To update the camera, please follow the below instructions:

- Insert the pen drive into work-station/laptop
- Access the camera with its IP ADDRESS and login via Internet explorer.
- Please go to SETTING options and in setting there is option for UPGRADE
- Click on to the Browse option and select the Thermal camera bin file from the pen drive
- After selecting the correct file, please click on upgrade button.
- After upgrade system will reboot automatically.